## Q8: 消費税がない見積書を作成できますか。

A8:できます。

以下の手順となります。(手順は⑤まであります。) ①プルダウンメニュー [ファイル] - [見積書情報] をクリックします。

②消費税率を"**0**"にします。

③「**OK」ボタン**をクリックします

| 見積書情報                                                              |                                             |                            |  |     |                                                                                                    |                               |        |
|--------------------------------------------------------------------|---------------------------------------------|----------------------------|--|-----|----------------------------------------------------------------------------------------------------|-------------------------------|--------|
| 見積番号 E-001                                                         |                                             |                            |  |     |                                                                                                    |                               | 共有     |
| 物件名称1     OOビル新築工事       物件名称2     電気設備工事       物件名称3              |                                             |                            |  |     |                                                                                                    |                               |        |
|                                                                    | 票設定<br>物件情報                                 |                            |  |     | 白紅双井                                                                                                    |                               |        |
| -<br>-<br>-<br>-<br>-<br>-<br>-<br>-<br>-<br>-<br>-<br>-<br>-<br>- | ≈定<br>単価-見積ランク<br>減単価-見積ランク<br>:費(工数)-見積ランク | 見積ランク1<br>見積ランク1<br>見積ランク1 |  | ••• |                                                                                                    | 費 用<br>工 事                    |        |
| 材料<br>労務<br>労務                                                     | 単価-原価ランク<br>単価-原価ランク<br>讃(工数)-原価ランク         | 原価ランク1<br>原価ランク1<br>原価ランク1 |  |     | □ 法定福利 〔 〕 〕< | 部 村<br>唐<br>法定福利費設<br>0.01 モン | 定<br>l |

④ 「はい」 ボタンをクリックします。

| 確認              | 23            |
|-----------------|---------------|
| 見積条件が変更 再計算を行いま | されました。<br>すか? |
| (\$\\\Y) =      | いいえ(N)        |

⑤「**再計算開始」ボタン**をクリックすると、消費税率 "0" で再計算され、消費税の行 が見積書から削除されます。

| 再計算                                                   |                                              |  |  |  |  |
|-------------------------------------------------------|----------------------------------------------|--|--|--|--|
| 再計算する項目にチェックを入れてください。<br>(項目名の0内は物件情報見積条件タブの現在の設定です。) | 対象金額<br>図 提出金額 図 原価金額<br>キャンセル               |  |  |  |  |
|                                                       | 再計算<br>項目全てを再計算します。<br>再計算を行なう対象金額を選択してください。 |  |  |  |  |
|                                                       | 診値再獲得項目                                      |  |  |  |  |
|                                                       |                                              |  |  |  |  |

## 【参考】

「消費税」行を選択した状態で右クリックし、ポップアップメニューから[一時削除/ 解除]をクリックし、一時削除にすると、印刷時に「消費税」行が出力されず、合計 金額も税抜金額となります。

| 1式 1 | <b>上へ移動▲(U)</b><br>下へ移動▼(S) |             |
|------|-----------------------------|-------------|
|      | 切り取り(T)                     | Ctrl+X      |
|      | ⊐ピー(C)                      | Ctrl+C      |
|      | 貼り付け(P)                     | Ctrl+V      |
|      | Excelデータ貼り付け(E)             | Ctrl+E      |
|      | 挿入(I)                       | •           |
|      | 削除(D)                       | Delete      |
|      | 一時削除/解除(N)                  | Ctrl+Delete |